## 1. Basic Diagnostic Procedure

## A: PROCEDURE

## NOTE:

When the sunload sensor check is performed indoors or in the shade, it could be diagnosed as sensor having an open circuit. Always perform the inspection in direct sunlight.

|   | Step                                                                                                    | Check                                           | Yes                                                                                                    | No                                                                                                    |
|---|----------------------------------------------------------------------------------------------------|-------------------------------------------------|----------------------------------------------------------------------------------------------------|----------------------------------------------------------------------------------------------------|
| 1 | <ul> <li>START INSPECTIONS.</li> <li>1) Prepare the tools. <ref. ac-18,="" description.="" general="" prepa-ration="" to="" tool,=""></ref.></li> <li>2) Perform the pre-inspection. <ref. ac(diag)-3,="" description.="" general="" inspection,="" to=""></ref.></li> </ul>                                                                                                    | Is any malfunction found in pre-<br>inspection? | Fix the malfunction<br>found in pre-<br>inspection, and go<br>to the next inspec-<br>tion step. Go to<br>step <b>2</b> .             | Go to step 2.                                                                                                    |
| 2 | PREPARE SUBARU SELECT MONITOR.<br>Prepare the Subaru Select Monitor.                                                                                                    | Is the Subaru Select Monitor<br>ready?          | Go to step 3.                                                                                                    | Go to step 4.                                                                                                    |
| 3 | <ul> <li>CHECK DTC.</li> <li>1) Under the failure condition, leave the vehicle for one minute or more.</li> <li>2) Read the DTC using Subaru Select Monitor.</li> <li>NOTE:</li> <li>If the communication function of the Subaru Select Monitor cannot be executed properly, check the communication circuit. <ref. ac(diag)-50,="" communication="" communication.="" diagnostic="" for="" impossible,="" ini-tializing="" monitor="" procedure="" select="" subaru="" to=""></ref.></li> <li>Record the freeze frame data recorded together with the DTC.</li> </ul> | Is DTC displayed?                               | <ref. ac(diag)-<br="" to="">52, LIST, List of<br/>Diagnostic Trouble<br/>Code (DTC).&gt;</ref.>                                      | Refer to Diagnos-<br>tics with Phenome-<br>non. <ref. to<br="">AC(diag)-15,<br/>INSPECTION,<br/>Diagnostics with<br/>Phenomenon.&gt;</ref.> |
| 4 | <ul> <li>A/C CONTROL PANEL SELF-DIAGNOSIS.</li> <li>1) Under the failure condition, leave the vehicle for one minute or more.</li> <li>2) Perform the self-diagnosis of A/C control panel. <ref. ac(diag)-8,="" chart="" diagnostic="" for="" operation,="" self-diagnosis.="" to=""></ref.></li> </ul>                                                                                                    | Are other codes except "20"<br>displayed?       | <ref. ac(diag)-<br="" to="">10, SENSOR<br/>CHECK TABLE,<br/>OPERATION,<br/>Diagnostic Chart<br/>for Self-Diagno-<br/>sis.&gt;</ref.> | Refer to Diagnos-<br>tics with Phenome-<br>non. <ref. to<br="">AC(diag)-15,<br/>INSPECTION,<br/>Diagnostics with<br/>Phenomenon.&gt;</ref.> |